# MISSOURI TIER II SYSTEM LOGIN INSTRUCTIONS

The system requires all Tier II filers to have a Missouri State Login registration. Please register your email and create your password. The following are the step-by-step instructions.

Go to the website: <u>https://hazmat.dps.mo.gov</u>. Home page - Click on "Log in", you will then be creating your State Login for our new Tier II System.

| Missouri Department of Public Safety<br>Missouri Emergency<br>Response Commission                                                                                                    |                                                                                 | Log in |
|----------------------------------------------------------------------------------------------------|---------------------------------------------------------------------------------|--------|
| Home Begin Tier II Report                                                                                                    |                                                                                 |        |
| WELCOME TO THE NEW MISSOURI TIER II WEBSITE                                                                                                    |                                                                                 |        |
| WELCOME TO THE NEW WEBSITE<br>MISSOURI TIER TWO reports are due between January 2 and March 1 annually and report information for the<br>previous year. Please review filling instructions carefully or watch the Video. Only the MISSOURI TIER TWO form is                                                                                                    | Training                                                                        |        |
| and acceptable for Emergency Preparedness and Community Right-to-Know Act (EPCRA) reporting in Missouri.<br><b>Missouri does not accept "Tier 2 Submit</b> ". This website is different in that all facilities are filed under the company<br>ame. We can power accept electronic cinature or you may still print and its print and its and the state of the state of the stat |                                                                                 |        |
| The MISSOURI TIER TWO filing website is https://apps1.mo.gov/MERC this site works best with Google Chrome, but                                                                                                    | Documents                                                                       |        |
| will work with any browser:<br>1. Click begin Tier II<br>1) Enter your email<br>2) Enter the password you wish to use                                                                                                    | Tier Two Form<br>Instructions     Confidential Location<br>Information Sheet    |        |
| <ol> <li>Select Create an Account.</li> <li>The system will send an email to you for verification:</li> <li>After verification</li> <li>After verification</li> <li>Click the link for the MERC web site</li> </ol>                                                                                                    | Frequently Asked<br>Questions     Instructions filling out<br>the Tier Two Form |        |

### First-time users enter your email, Then click "Request Account".

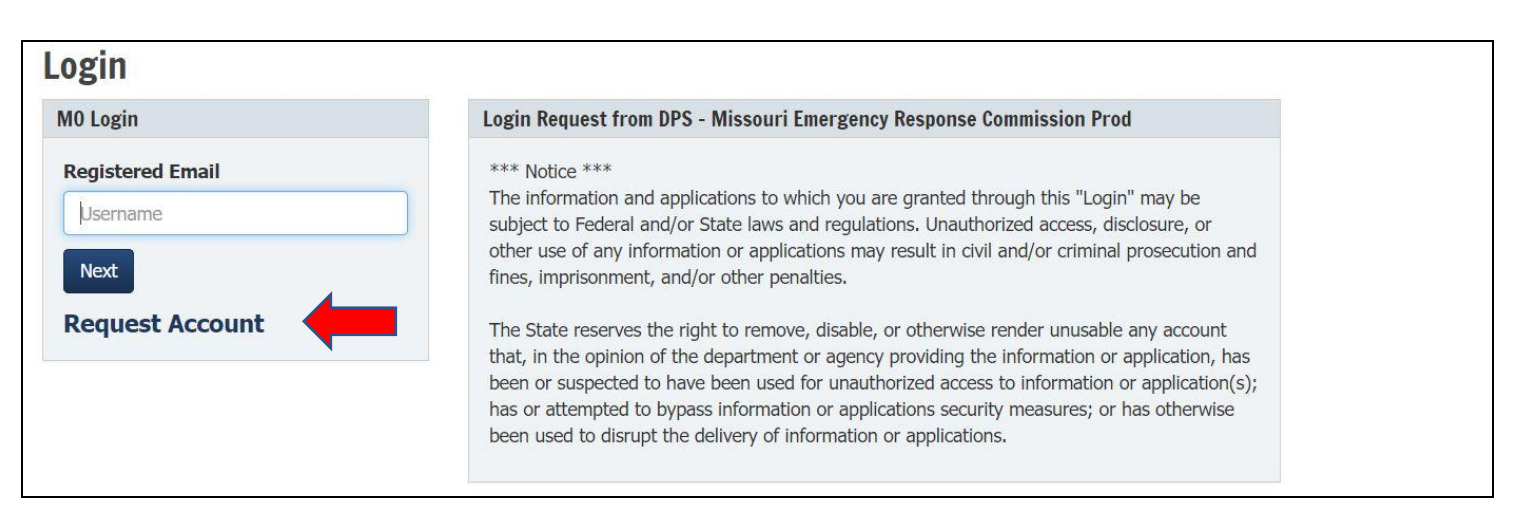

Then you will be prompted to enter your email again, enter email, then click "Request Account".

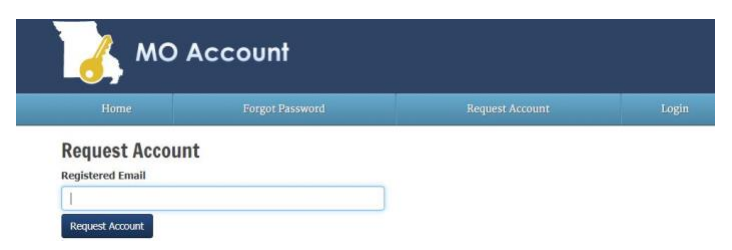

## MISSOURI TIER II SYSTEM LOGIN INSTRUCTIONS

# An email will be sent, to the email address for Varification and Password creation.

If you are logging in for the first time, follow the prompts back to your email to verify the email then click "Account Registration Link".

| An account regist<br>account regist<br>complete the | egistration request has been received for the State of Missouri MO Login account for this email. If you stration, please click the <b>Account Registration Link</b> below or copy and paste the <b>Full Link</b> into your be process. For security reasons, this link expires in 1 hour. | requested this<br>prowser to |
|-----------------------------------------------------|----------------------------------------------------------------------------------------------------|------------------------------|
| Account Regi                                        | istration Link                                                                                                    |                              |
| Full Link:                                          |                                                                                                    |                              |
| https://test-mo<br>5743b427917                      | ioaccount.azurewebsites.us/Account/Register/?Code=6b4d4d79-039e-4915-a92f-<br>75&ReturnUrl=https://merc-test.azurewebsites.net/signin-oidc?&ClientID=DpsMerc-Test                                                                                                    |                              |
|                                                     |                                                                                                    |                              |

Password is case sensitive & must be 12 characters long. Please make a note of this password for verification in the next step.

Now you are ready to create an account in MO Login. Fill in all into. The password you input will be the same one you created in the last step. Confirm password & hit "Create Account".

| First Name                               | Middle Name                                                                          | Last Name                                                                                                    |
|------------------------------------------|--------------------------------------------------------------------------------------|----------------------------------------------------------------------------------------------------|
| Email                                    | Passwo                                                                               | ord Rules                                                                                                    |
| Password Confirm password Create Account | Must be at     Must conta     1. Upp     2. Low     3. Nun     4. Spe     Must not b | t least 12 characters<br>ain at least 3 of the following:<br>ver case character<br>ver case character<br>mber<br>vcial character. Examples include !@#\$%^&*()_+~`-=[]{} :;<>?,./<br>be a recent password |

Please safeguard your password and save for next year.

Congratulations, you have completed the MO Login procedure. You will only have to do this step once. Make a note of your Mo Login credentials & keep in a safe & secure location.

NOTE: YOU MUST CLOSE OUT OF MO LOGIN THEN LOG BACK INTO https://hazmat.dps.mo.gov

See next page;

# MISSOURI TIER II SYSTEM LOGIN INSTRUCTIONS

Now that you are back at https://hazmat.dps.mo.gov

- Click on login.
- Put in your email and click next.
- Put in password and click login.

You are now logging in to our system. Select your Role access (see below)

### This is an important step; this is your role designation for system recognition.

\* If you are a Company, select <u>"Company"</u> this person is responsible for payment *(if you are paying the fee, you choose this role),* 

\* If you are a contractor or filing the facility under your company, select <u>"Facility."</u> (the company role person links the facility user to the facility)

\* If you are a Fire Department, select <u>"Fire Department"</u>. (Each Fire Department may have two representatives)

\* If you are an LEPC representative select <u>"County user."</u> (*Each county may have two LEPC representatives one of those can be the LEPC coordinator*)

#### You may not be "MERC admin" that is for staff only.

Your User Request will have to be approved by a MERC Staff Member. You will get an email when approved.

For companies you will receive an email stating that you have been approved,

If your company already exists in our system, please contact us so we can link your account to the company in our system.

For first time filers you should now see the company information to fill out. Then go to the new filer guide. (see Home page documents)

If you need assistance at this point, see instructions for new tier II filers, facility user or instructions to copy past year to current year. (*See Documents on home page*)

Contact staff during regular work hours-(7:30-4:00, M-F) at 573-526-9249 *except during Sate holidays*. If you are completing this Form outside of these times, please allow additional time for approval.